## ADDING THE STEERS TIER II REPORTING PROGRAM & COMPLETING THE STEERS Participation Agreement

# This is how you add the Tier II Application to your STEERS account to create, submit, export/print, and pay for your Tier II Report

#### This guide will take you through the following steps:

| This is how you add the Tier II Application to your STEERS account to create, submit, export/p | orint, | and |
|------------------------------------------------------------------------------------------------|--------|-----|
| pay for your Tier II Report                                                                    | 1      |     |
| Step 1 - Log into the STEERS Log Portal                                                        | 1      |     |
| Step 2 - Add the Tier II Reporting Program to your STEERS Account:                             | 3      |     |
| Step 3 - Selecting your appropriate Tier II Reporting Program Access/Authorization levels      | 3      |     |
| Step 4 - Sign the STEERS Participation Agreement (SPA)                                         | 6      |     |
| Step 5 - Secondary access approval                                                             | 9      |     |

### Step 1 - Log into the STEERS Log Portal

- Go to the STEERS Portal: https://www3.tceq.texas.gov/steers/
- Enter your ER Account Number & Password, then select "login"

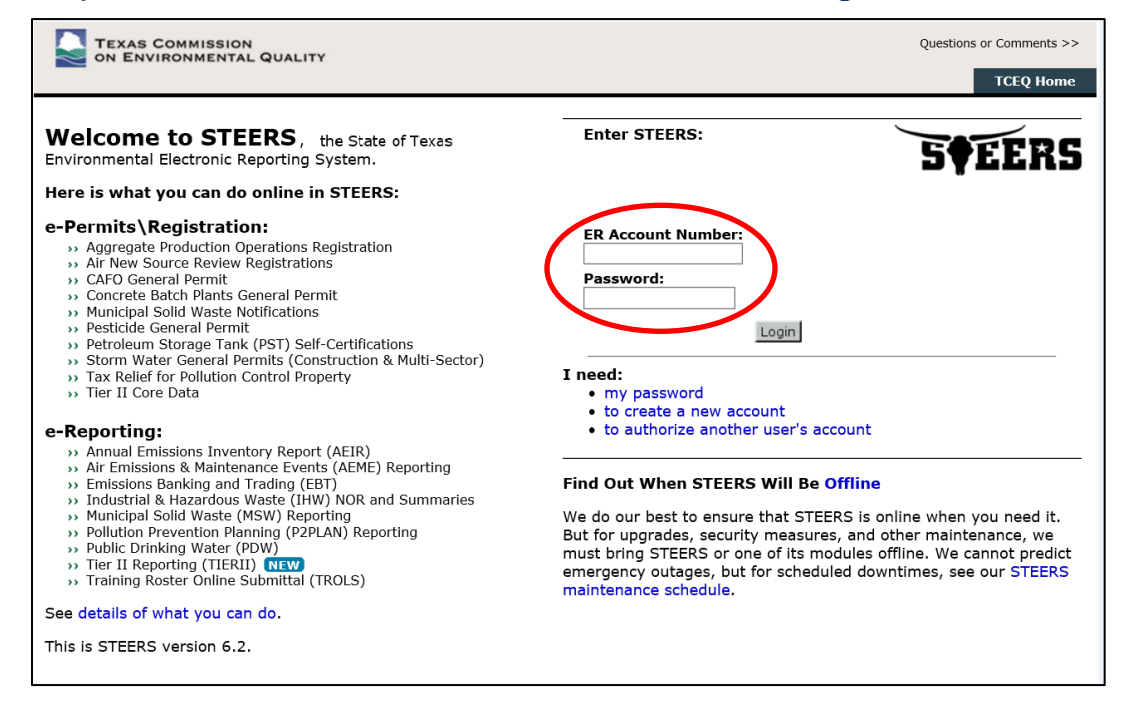

• The STEERS Verify Account page opens, answer question select "Go"

| TEXAS COMMISSION<br>ON ENVIRONMENTAL QUALITY                                                             |                 |
|----------------------------------------------------------------------------------------------------|-----------------|
| STEERS Verify Account                                                                                    |                 |
|                                                                                                    | <b>S<b></b></b> |
| Verify STEERS ER001665                                                                                   |                 |
| Please answer the following security question: (3 incorrect answers will cause the account to be locked) |                 |
| What is your favorite game? 60                                                                           |                 |
|                                                                                                    |                 |
|                                                                                                    |                 |

• STEERS Login Confirmation page opens, if logins are yours, select "Yes"

|                                                                                          | Were these lo                                                                      | ogins made by yo                                                   | Ves No                                     |                 |
|------------------------------------------------------------------------------------------|------------------------------------------------------------------------------------|--------------------------------------------------------------------|--------------------------------------------|-----------------|
| TEXAS COMMIS                                                                             | SSION<br>ENTAL QUALITY                                                             |                                                                    |                                            |                 |
| STEERS Login C                                                                           | Confirmation ID: ER00                                                              | 1665                                                               |                                            |                 |
| - Welcome James<br>The 10 most recent lo<br>made by you, please<br>steersts@tceq.texas.c | s Mularadelis!<br>ogins for account ER001665<br>notify the STEERS Help Lin<br>gov. | 5 are listed below. If you suspec<br>e immediately at 512-239-6925 | t any of these logins were not<br>or email | 5 <b>†</b> EERS |
| Account ID                                                                               | User Name                                                                          | Date/Time                                                          | IP Address                                 |                 |
| ER001665                                                                                 | James Mularadelis                                                                  | 04/23/2019 11:04:34 AM                                             | 163.234.53.231                             |                 |
| ER001665                                                                                 | James Mularadelis                                                                  | 04/23/2019 10:07:19 AM                                             | 163.234.53.231                             |                 |
| ER001665                                                                                 | James Mularadelis                                                                  | 04/15/2019 16:37:10 PM                                             | 163.234.53.231                             |                 |
| ER001665                                                                                 | James Mularadelis                                                                  | 04/15/2019 14:08:06 PM                                             | 163.234.53.231                             |                 |
| ER001665                                                                                 | James Mularadelis                                                                  | 04/15/2019 14:00:15 PM                                             | 163.234.53.231                             |                 |
| ER001665                                                                                 | James Mularadelis                                                                  | 03/14/2019 15:37:59 PM                                             | 163.234.53.231                             |                 |
| ER001665                                                                                 | James Mularadelis                                                                  | 01/25/2019 21:19:08 PM                                             | 173.174.54.114                             |                 |
| ER001665                                                                                 | James Mularadelis                                                                  | 01/25/2019 20:55:25 PM                                             | 173.174.54.114                             |                 |
| ER001665                                                                                 | James Mularadelis                                                                  | 01/25/2019 20:50:35 PM                                             | 173.174.54.114                             |                 |
| ER001665                                                                                 | James Mularadelis                                                                  | 08/28/2018 08:13:25 AM                                             | 163.234.53.231                             |                 |
| Reminder: This accour<br>areas have limited acco<br>Were these logins ma                 | nt has probationary program<br>ess.<br>de by you? <u>Yes</u> No                    | areas and/or program area IDs.                                     | These probationary IDs or                  |                 |

Step 2 - Add the Tier II Reporting Program to your STEERS Account:

• Select "My Account":

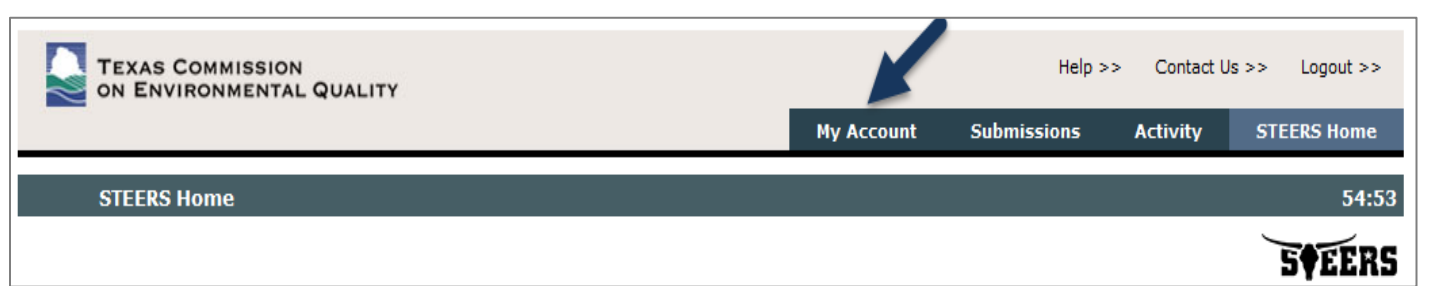

• For STEERS Program to Add or Modify, select "Tier II Reporting" from the drop-down menu and "Go".

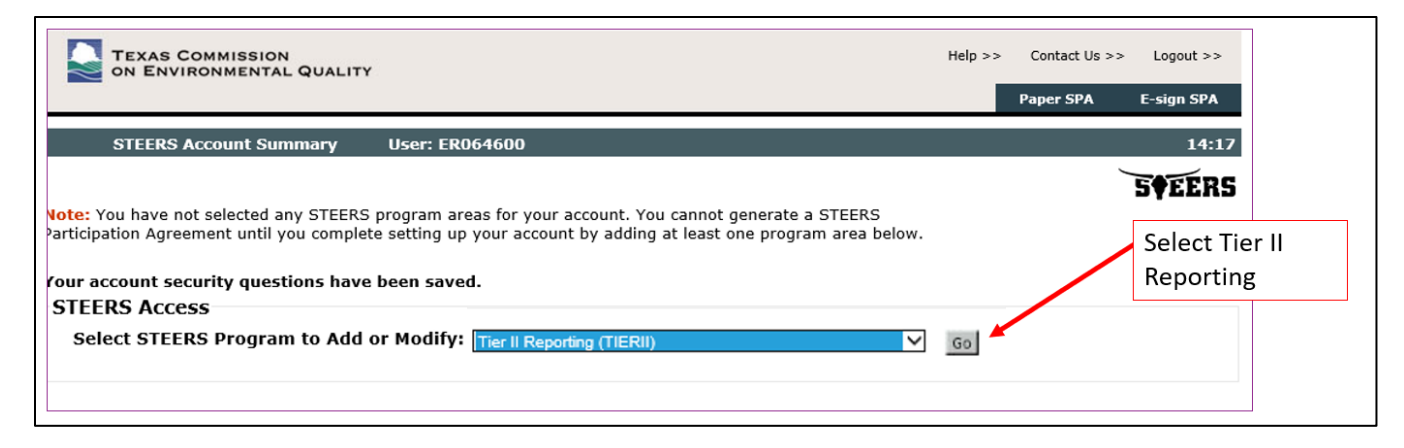

#### **Step 3 - Selecting your appropriate Tier II Reporting Program** Access/Authorization levels

• Select your "access type", "description", "authorization", and Tier II IDs.

| TEXAS COMMISSION<br>ON ENVIRONMENTAL QUALITY                                                                                                    | Hel                | p >> Cont<br>i-sign SPA | act Us >> Logout >> Account Summary |                      |
|----------------------------------------------------------------------------------------------------|--------------------|-------------------------|-------------------------------------|----------------------|
| Tier II Reporting ID List User: ER001537                                                                                                    |                    |                         | 14:4                                | 3                    |
|                                                                                                    |                    |                         | 5¢EER                               | 5                    |
| Program Status                                                                                                    |                    |                         |                                     |                      |
| Current Status: No Access Access Type: ** Pick Role **                                                                                                    | ⊻ ←                |                         | Sele                                | ect Access Type      |
| Authorization<br>Select the appropriate relationship and authorization statement below.                                                                                            |                    |                         | 50                                  | lost description     |
| What is the best description of your employer's relationship to the facility or facilit<br>OThe Facility<br>OParent Company                                                        | ies?               |                         | 36                                  |                      |
| Who is authorizing the access?(Select one of the following)                                                                                                    |                    |                         | Sele                                | ect an authorization |
| <ul> <li>I, Sally Smith, am applying for a read, edit, or preparer role and no specific company as<br/>required.</li> </ul>                                                        | uthorization is    |                         |                                     |                      |
| -OR-                                                                                                    |                    |                         |                                     |                      |
| OI, Sally Smith, am applying for a sign and submit role and have the authority to enter in<br>Agreement for the Company under the applicable standards referred to in 40 CFR 370.4 | nto this<br>12(a). |                         |                                     |                      |

- Access Type:
  - Tier II Reporting Primary view, edit, sign, and submit and authorize representatives
    - Primary role- Has full Sign and Submit authority. All CN Accounts **must** have someone with the Primary access role.
    - This role can only be claimed for a CN by a **single STEERS account holder** at any one time.
    - This role is the only person who can grant secondary approval to Secondary and Preparer role holders.

**Important:** The above role of Primary is intended to denote the position/degree of access for Tier II Reporting activities/purposes only for the CN Account. It does not imply any level/degree of ownership nor liability as an owner. There can only be one Primary per CN Account. It does not apply to any TCEQ program outside of Tier II.

- Tier II Secondary view, edit, sign, and submit (must be authorized by the Primary)
  - Secondary role- As many users as necessary can hold this role. It has the same sign/submit authority as the Primary role, but must be granted access by the sole Primary role holder.
- Tier II Reporting Preparer view and edit only
  - Preparer role- As many users as necessary can hold this role. This role only has the ability to view and edit Tier II reports, it cannot sign/submit reports. Must be granted access by the sole Primary role holder.
- Tier II Reporting Read Only view only (not a valid choice)
- Description and Authorization
  - Description select "the facility" or "parent company"
  - Authorization
  - First option is only if the "Preparer" role was selected
  - Second option is recommended

| What is the best description of your employer's relationship to the facility or facilities?       Select a description of your employer's relationship to the facility or facilities?         OThe Facility       Select a description of your employer's relationship to the facility or facilities?         OThe Facility       Select a description of your employer's relationship to the facility or facilities?         OParent Company       Select a description of your employer's relationship to the following)         OI, Sally Smith, am applying for a read, edit, or preparer role and no specific company authorization is required.       Only use this if PREPARER role was selected         -OR-       Only use this if PREPARER role was selected       This is the only will grant you         X I, Sally Smith, am applying for a sign and submit role and have the authority to enter into this will grant you       Will grant you |                                                   |                                |                                                 | ationship and authorization statement below.                                                | Authorization<br>Select the appropriate relation                |
|----------------------------------------------------------------------------------------------------|---------------------------------------------------|--------------------------------|-------------------------------------------------|---------------------------------------------------------------------------------------------|-----------------------------------------------------------------|
| Who is authorizing the access?(Select one of the following)  I, Sally Smith, am applying for a read, edit, or preparer role and no specific company authorization is  Only use this if PREPARER role was selected  OR-  X I, Sally Smith, am applying for a sign and submit role and have the authority to enter into this will grant you will grant you                                                                                                    | scription                                         | elect a description            | cility or facilities?                           | ription of your employer's relationship to                                                  | OThe Facility<br>○Parent Company                                |
| -OR-<br>X I, Sally Smith, am applying for a sign and submit role and have the authority to enter into this<br>will grant you<br>will grant you                                                                                                    |                                                   | ) is                           | ific company authoriz                           | e access?(Select one of the following)<br>applying for a read, edit, or preparer role and   | Who is authorizing the a<br>○I, Sally Smith, am ap<br>required. |
| Agreement for the Company under the applicable standards referred to in 40 CFR 3/0.42(a).                                                                                                    | only authorization that<br>ou the required access | ill grant you the required acc | ority to enter into this<br>n 40 CFR 370.42(a). | applying for a sign and submit role and have<br>Company under the applicable standards refe | -OR-<br>XI, Sally Smith, am ap<br>Agreement for the Co          |

- Tier II IDs to Add:
  - Enter in your customer number (CN), the facilities (RNs) associated with the CN will be added automatically.

| TIERII IDs to Add:<br>You may enter each ID or copy IDs from another STEERS account.                                                                                        |                                                                                                    |
|----------------------------------------------------------------------------------------------------|----------------------------------------------------------------------------------------------------|
| Enter the CN (CN+9 digits) for the Tier II account.         [CN611180326]                                                                                                   | Enter in the CN number(s) for the<br>facilities (RN) you want file a Tier<br>II Report and click "Add IDs" |
| Add IDs Cancel Copy IDs from another account. The other account holder must be employed by the same company. An account number starts with ER and is followed by 6 numbers. | This is used to copy IDs internally from employees within the company                                      |
| Account Number: Copy IDs Cancel                                                                                                    |                                                                                                    |

• If you get an error that the IDs are not found, then you will need to use the Tier II Core Data Application to affiliate your CN, RN, and TXT2 numbers

| <b>TIERII IDs to Add:</b><br>You may enter each ID or copy IDs from another STEERS account. | If you get this error then your                                                                |
|---------------------------------------------------------------------------------------------|------------------------------------------------------------------------------------------------|
| Enter the CN (CN+9 digits) for the Tier II account.                                         | Customer Number (CN) does                                                                      |
| I The IDs you entered were either not found or are already associated with the account.     | not have any Tier II facilities<br>(RNs) associated to it.                                     |
|                                                                                             | You will need to use the Tier II<br>Core Data application to<br>affiliate your CN, RN and TXT2 |
| Add IDs Cancel                                                                              | numbers.                                                                                       |

• Confirm the addition of new Tier II Reporting IDs, select "Confirm Add"

| TEXAS COMMISSION<br>ON ENVIRONMENTAL QUALITY                                                                                                    |                                                  |                               |                                      | Help >>     | Contact U | s >> Logout >> |
|----------------------------------------------------------------------------------------------------|--------------------------------------------------|-------------------------------|--------------------------------------|-------------|-----------|----------------|
|                                                                                                    | Modify IDs                                       | Add IDs                       | Display IDs                          | Account s   | Summary   | STEERS Home    |
| Confirm Add New Tier II Reporting IDs User                                                                                                    | : ER001806                                       |                               |                                      |             |           | 14:28          |
| You have requested to add the IDs listed below with<br>information. If this is correct, please press <u>Confirm</u> <i>J</i><br>addition. Otherwise, press Cancel to return to the pr | the following<br>Add at the bott<br>evious page. | access type<br>om of the p    | and authoriza<br>age to confirm      | tion<br>the |           | 5¢EERS         |
| Access and Authorization for IDs                                                                                                    |                                                  |                               |                                      |             |           |                |
| Access Type: Tier II Reporting Primary - vie<br>representatives                                                                                                    | w, edit, sign and                                | submit, and                   | authorize                            |             |           |                |
| Relationship: Parent Company                                                                                                    |                                                  |                               |                                      |             |           |                |
| Authorization Statement: I, Joe Chill, am applying for a<br>enter into this Agreement for t<br>referred to in 40 CFR 370.42(a                                                         | sign and submit<br>the Company un<br>a).         | role and hav<br>der the appli | e the authority i<br>cable standards | to          |           |                |
| IDs found to be added:                                                                                                    |                                                  |                               |                                      |             |           |                |
| ID N                                                                                                    | ame/Loc                                          |                               |                                      |             |           |                |
| CN601180326 C                                                                                                    | ity Of Happy                                     |                               |                                      |             |           |                |
|                                                                                                    | Confirm Add                                      | Cancel                        |                                      |             |           |                |

• Your account will be on probation until you sign your SPA

#### Step 4 - Sign the STEERS Participation Agreement (SPA)

- The top menu has two options to select from: "Paper SPA" or E-sign SPA"
- The electronic STEERS Participation Agreement (E-sign SPA) can only be completed if you have a valid, current State of Texas Driver's License. Without the use of the valid, current State of Texas Driver's License, the Paper SPA must be used.
- The Paper-SPA must be a signed and mailed original (keep a copy for records purposes). To meet legal requirements, STEERS cannot accept a faxed/emailed Paper-SPA, and ALL signature blocks of the mailed Paper-SPA must contain original, ink signatures.

| TE                                                          | AS COMMISSION                                                                         |                                                           |                                                                          |                                                              |                                          | Hel                                            | p >> Contact Us | >> Logout >> |
|-------------------------------------------------------------|---------------------------------------------------------------------------------------|-----------------------------------------------------------|--------------------------------------------------------------------------|--------------------------------------------------------------|------------------------------------------|------------------------------------------------|-----------------|--------------|
|                                                             |                                                                                       | Edit Accoun                                               | t Change Passwo                                                          | ord Security (                                               | uestions                                 | Paper SPA                                      | E-sign SPA      | STEERS Home  |
| STE                                                         | ERS Account Summar                                                                    | y User: El                                                | R001537                                                                  |                                                              |                                          | L                                              |                 | 14:04        |
|                                                             |                                                                                       |                                                           |                                                                          |                                                              |                                          |                                                |                 | 5¢EEB5       |
| Reminder:<br>have limited<br>the TCEQ eith<br>please do so. | This account has probatio<br>access. To get full access<br>her by mail or electronica | nary program and<br>, a signed copy<br>illy if you have a | reas and/or program a<br>of the STEERS Partici;<br>Texas Drivers License | area IDs. These pr<br>pation Agreement<br>e. If you have not | robationary<br>(SPA) must<br>sent in the | IDs or areas<br>be received by<br>SPA already, |                 | 512215       |
| Accourt                                                     | t Summary<br>t ER001537                                                               |                                                           | Account Status                                                           |                                                              | rked                                     |                                                |                 |              |
| Nam                                                         | e: Lana D Souza                                                                       |                                                           | Created:                                                                 | 10/18/2016                                                   | LINEU                                    |                                                |                 |              |
| Compan                                                      | v: TCEO                                                                               |                                                           | Activated:                                                               | 10/18/2016                                                   |                                          |                                                |                 |              |
| Titl                                                        | e: ENVIRONMENTAL F                                                                    | PROTECTION                                                | Last Renewed:                                                            | 12/10/2019                                                   |                                          |                                                |                 |              |
| Ema                                                         | il: lana.dsouza@tceg.                                                                 | texas.gov                                                 | Lust iteliencu                                                           | 12, 10, 2015                                                 |                                          |                                                |                 |              |
| Phon                                                        | e: 512-239-5071                                                                       | concerning of                                             |                                                                          |                                                              |                                          |                                                |                 |              |
| Addres                                                      | s: PO BOX 13087<br>AUSTIN, TX 78711                                                   | 3087                                                      |                                                                          |                                                              |                                          |                                                |                 |              |
| STEERS                                                      | Access<br>STEERS Program to                                                           | Add or Modify                                             | /: Select program to                                                     | add or modify                                                |                                          | GO                                             |                 |              |
| Curren                                                      | t Program Area                                                                        | Program                                                   | # IDs # Pro                                                              | <u>bationary</u>                                             |                                          |                                                |                 |              |
| Tier II (                                                   | Core Data                                                                             | EPR_TIERII                                                | N/A                                                                      | 0                                                            |                                          |                                                |                 |              |
| Tier II (                                                   | Sovernment Official                                                                   | TIERII_GOV                                                | N/A                                                                      | 0                                                            |                                          |                                                |                 |              |
| <u>Tier II I</u>                                            | Reporting                                                                             | TIERII                                                    | 26                                                                       | 1                                                            |                                          |                                                |                 |              |

• E-sign SPA: review, complete information, and select "E-Sign SPA"

| -Sign Electronically with                     | Your Teyas D                                    | rivers Licens                  | е (т       | )                                                     |
|-----------------------------------------------|-------------------------------------------------|--------------------------------|------------|-------------------------------------------------------|
| All fields are required. TCEQ will<br>number. | not save confider                               | ntial data such a              | s TDL      | , audit number, birthday, and partial social security |
| First Name:                                   | Tier2                                           |                                |            | Your first name as it appears on your TDL.            |
| Last Name:                                    | Tester                                          |                                |            | Your last name as it appears on your TDL.             |
| Company Name:                                 | TESTING INC                                     |                                |            |                                                       |
| Title:                                        | TESTER                                          |                                |            |                                                       |
| TDL Number:                                   | 88888888                                        | 8 to 10-digit nun              | nber       |                                                       |
| TDL Audit Number:                             | 1111111111                                      |                                | The :      | 11-, 16- or 20- digit number on your license.         |
| SSN:                                          | 1111 Last 4                                     | digits only                    |            |                                                       |
| Date of Birth:                                | 12/12/1990                                      | mm/dd/yyyy                     |            |                                                       |
| I, Tier2 Tester, ha<br>under the applica      | ve the authorit<br>ble standards li             | y to enter into<br>sted below. | ) this     | Agreement for TESTING INC                             |
| ✓ I, Tier2 Tester, ce<br>Driver's License in  | rtif <mark>y t</mark> hat I am s<br>nformation. | signing this do                | cum        | ent with my personal Texas                            |
| 5                                             | E-Sign SF                                       | Cancel                         | Ex<br>take | it Application<br>several minutes.                    |
| Plea                                          | ise do not pre                                  | ss the E-sign                  | ı but      | ton more than once.                                   |

 From: steersts@tceq.texas.gov <steersts@tceq.texas.gov>

 Sent: Wednesday, May 9, 2018 3:08:44 PM

 To: JAMESMULARADELIS@MSN.COM

 Subject: STEERS Participation Agreement (SPA) Signed Electronically

 This confirms the submittal of your signed STEERS Participation Agreement (SPA) to the TCEQ. Your submittal was received at 05/09/2018 03:08 PM.

 Account: ER001665

 Confirmation Number: 12506

 Hash Code: 9BD2FFDC8BDF2E0CB0CA057D8CAFDC8F07F7D12281DDF352414A4C813BA0B92E

 Signing electronically automatically activates your account and any program area access or IDs for which you have direct authorization.

If you have any questions please contact the STEERS Help Line at 512-239-6925 or by e-mail at steersts@tceq.texas.gov.

• Paper SPA - Generate your SPA

|                                                                         | Edit Account                                                            | Change Password                                 | Security Questions         | E-sign SPA       | Account Summary | STEERS Home   |  |  |  |  |  |
|-------------------------------------------------------------------------|-------------------------------------------------------------------------|-------------------------------------------------|----------------------------|------------------|-----------------|---------------|--|--|--|--|--|
| STEERS Select SPA Ty                                                    | pe User: E                                                              | R001817                                         |                            |                  |                 | 14:25         |  |  |  |  |  |
|                                                                         |                                                                         |                                                 |                            |                  |                 | <b>SFEERS</b> |  |  |  |  |  |
| Please select whether you want to<br>above to sign your account electro | generate the en<br>onically using Tex                                   | tire SPA or a partial SP<br>as Drivers License. | PA for a specific authoriz | ation. Or select | E-sign          |               |  |  |  |  |  |
| -Generate Your SPA                                                      |                                                                         |                                                 |                            |                  |                 |               |  |  |  |  |  |
| To generate the entire SPA, pres                                        | To generate the entire SPA, press the "Generate Your SPA" button below. |                                                 |                            |                  |                 |               |  |  |  |  |  |
|                                                                         |                                                                         | Generate '                                      | Your SPA Cancel            |                  |                 |               |  |  |  |  |  |
| OR                                                                      |                                                                         |                                                 |                            |                  |                 |               |  |  |  |  |  |
| Generate SPA for a Single                                               | Authorizatio                                                            | n                                               |                            |                  |                 |               |  |  |  |  |  |
| All fields are required. You must                                       | t enter the inform                                                      | nation the same as you                          | did in the authorization   | form.            |                 |               |  |  |  |  |  |
| First N                                                                 | ame:                                                                    |                                                 | Authorization first n      | ame.             |                 |               |  |  |  |  |  |
| Last N                                                                  | ame:                                                                    |                                                 | Authorization last n       | ame.             |                 |               |  |  |  |  |  |
| Company N                                                               | ame:                                                                    |                                                 | Enter one keyword.         |                  |                 |               |  |  |  |  |  |
|                                                                         | Title:                                                                  |                                                 | Enter one keyword.         |                  |                 |               |  |  |  |  |  |
|                                                                         |                                                                         | OF                                              | Cancel                     |                  |                 |               |  |  |  |  |  |

• Review, complete information, and mail in to address at top of page. STEERS cannot accept a faxed/emailed paper SPA, all signature blocks must contain original, ink signatures.

| As an account holder, I agree |  |
|-------------------------------|--|
|-------------------------------|--|

| ; 0                                                                                                    |                                                                                                    |                                                                                                    |
|----------------------------------------------------------------------------------------------------|----------------------------------------------------------------------------------------------------|----------------------------------------------------------------------------------------------------|
| <ol> <li>to protect my password from use by anyone e<br/>revealing it to anyone else, and to change it if</li> </ol>                                                                                                    | except me, to maintain the secrecy of my<br>I believe it becomes known to any other                                                                                                    | password by not person;                                                                            |
| <ol><li>to report to the TCEQ STEERS help line, within<br/>loss, theft, or other compromise of my user ac</li></ol>                                                                                                    | n twenty-four (24) hours of discovery, an<br>ccount or password;                                                                                                    | y evidence of the                                                                                  |
| <ol><li>to notify the TCEQ STEERS help line if I cease<br/>change in relationship occurs;</li></ol>                                                                                                    | to represent any of the sites named abo                                                                                                    | ve as soon as this                                                                                 |
| <ol> <li>and understand that I will be held as legally be<br/>using my account and password as I would be<br/>can be taken against me based on the use of a<br/>electronic document to the TCEQ;</li> </ol>                                                                                                    | ound, obligated, or responsible for any e<br>e using my hand-written signature, and th<br>my account and password in signing and                                                                                                    | lectronic signature<br>nat legal action<br>submitting an                                           |
| <ol><li>to review the acknowledgments and copies of<br/>account and PIN to STEERS;</li></ol>                                                                                                    | documents signed and submitted electro                                                                                                    | nically using my                                                                                   |
| <ol><li>to report to the TCEQ STEERS help line, within<br/>discrepancy between an electronic document I</li></ol>                                                                                                    | n twenty-four (24) hours of discovery, an<br>I have signed and what STEERS has rece                                                                                                    | y evidence of<br>ived from me;                                                                     |
| 7. that in no event will the TCEQ be liable to me<br>similar damages, including any lost profits or l<br>software or of any data supplied therewith eve<br>possibility of such damages, or for any claim b<br>express or implied, including but not limited to<br>particular purpose, with respect to the softwar           | or my employer for any special, consequ<br>lost data arising out of the use or inabilit<br>en if the TCEQ or anyone else has been a<br>by any other party. The TCEQ disclaims a<br>b implied warranties of merchantability a<br>re and the accompanying written materia                                              | ential, indirect or<br>y to use the<br>dvised of the<br>II warranties,<br>nd fitness for a<br>ıls; |
| <ol><li>that data electronically signed using this Account certification:</li></ol>                                                                                                    | unt shall also be considered to contain th                                                                                                    | e following                                                                                        |
| I certify under penalty of law that this doc<br>direction or supervision in accordance with<br>properly gather and evaluate the informat<br>persons who manage the system, or those<br>information, the information submitted is,<br>accurate, and complete. I am aware that<br>submitting false information, including the | cument and all attachments were prepare<br>h a system designed to assure that quali<br>tion submitted. Based on my inquiry of th<br>e persons directly responsible for gatheri<br>, to the best of my knowledge and belief,<br>there are significant penalties for knowin<br>e possibility of fine and imprisonment. | ed under my<br>fied personnel<br>ne person or<br>ng the<br>true,<br>gly                            |
| <ol><li>that data in the work area that has not gone t<br/>submit button) is not considered to be submitt<br/>controlled computer, it is considered to be in d<br/>requirements until I have taken action to subm</li></ol>                                                                                                 | hrough the action of submittal (caused b<br>ted data. Even though the data resides o<br>draft form and will not be considered to n<br>nit the data. I certify that                                                                                                    | y pressing the<br>n a TCEQ<br>neet any reporting                                                   |
| I, Tier2 Tester, have the authority to enter into this Arbelow.                                                                                                    | greement for TESTING INC under the appl                                                                                                    | icable standards listed                                                                            |
| Signature of Account Holder                                                                                                    | <u>Tier2 Tester</u><br>Printed Name                                                                                                    | Date                                                                                               |
| TESTER                                                                                                    | TESTING INC                                                                                                    |                                                                                                    |
| Title                                                                                                    | Company Name                                                                                                    | TCEQ CN<br>(if known)                                                                              |
|                                                                                                    |                                                                                                    |                                                                                                    |

- Mail SPA to STEERS (address at top of page):
  - Mailing Address: TCEQ STEERS MC226 PO BOX 13087 Austin, TX 78711-3087
  - Physical Address: TCEQ STEERS MC226 12100 Park 35 Cir Austin, TX 78711-3087

#### Step 5 - Secondary access approval

After adding a CN in the Tier II Reporting application, you will need to wait until you have been granted secondary access approval before you can access the application.

- Primary role holders are approved by the Tier II Team at the TCEQ. Approval should be granted within a couple hours to 1 day or longer if there is already a "primary" on the account.
- Secondary and Preparer role holders must be approved by the current STEERS **Primary** account holder.
- The Primary account access holder will receive email reminders to approve secondary and preparer access roles.
- The Primary account holder authorizes other accounts by selecting "Authorize Users for Account" on the main menu in Tier II Reporting. Then select look under "Users Requesting Access" to authorize or deny user access

|                                   | STEERS — Tier II                   |                                  |
|-----------------------------------|------------------------------------|----------------------------------|
|                                   |                                    |                                  |
|                                   | Tier II Account/Role               |                                  |
|                                   | Start Draft Report                 |                                  |
|                                   | Arrow Export/Print Reports         |                                  |
|                                   | ■ <u>Reports List</u>              |                                  |
|                                   | Facility Report Search             |                                  |
|                                   | Add Contact to Multiple Facilities |                                  |
|                                   | Authorize Users for Account        |                                  |
|                                   |                                    |                                  |
| Users Requesting Access           |                                    |                                  |
| STEERS User Id A STEERS User Name |                                    |                                  |
| No records found.                 |                                    |                                  |
|                                   |                                    | Authorize Users Deny Users Reset |

• If there is not someone in the Primary role, then the Secondary or Preparer authorizations for access cannot be granted for that CN Account. An email will be sent to the Secondary or Preparer to notify them that there is no Primary for the CN Account.

\$